#### KaVo MASTERsurg LUX Wireless

# 機能の簡略説明書

- ① 回転数ボタン:モーターをスタート / 回転数を増加。
- ② 冷却剤ボタン:冷却剤ボタンは2つの運転モードで 設定することができます。冷却剤ボタンは、設定した運転モー ドに応じて以下の機能を有します: 短く押す - 冷却剤供給量のオン/オフまたは 短く押す - 冷却剤供給量設定 0~110 ml/s (4段階)。 長く押す - 手動洗浄機能が起動
- ③ プログラムボタン:短く押す-プログラムステップが前進 長く押す-プログラムステップが後退
- ④ モーター回転方向ボタン:モーター回転方向の設定。

#### ホースセットの接続

- ホースクリップ ⑦ を閉じます。
- 冷却剤ホース ① をハンド ピース又はアングルピース に固定します。
- クリップ②をモーターケ ーブルに沿って密に固定し ます。
- ホースアダプタ ③ をカチ ッと音が出るまで固定しま す。
- ホースをポンプの中に挿 入します (コネクタとポン プ入力④ までの間隔を約1 cmとってポンプをロック)
- 6. 差込みピン ⑥ を挿入します。
- 7. ホースクリップ ⑦ を開け ます。

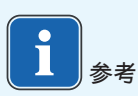

ガラス瓶の場合だけ差込みピ ンの換気口⑥ を開けます。

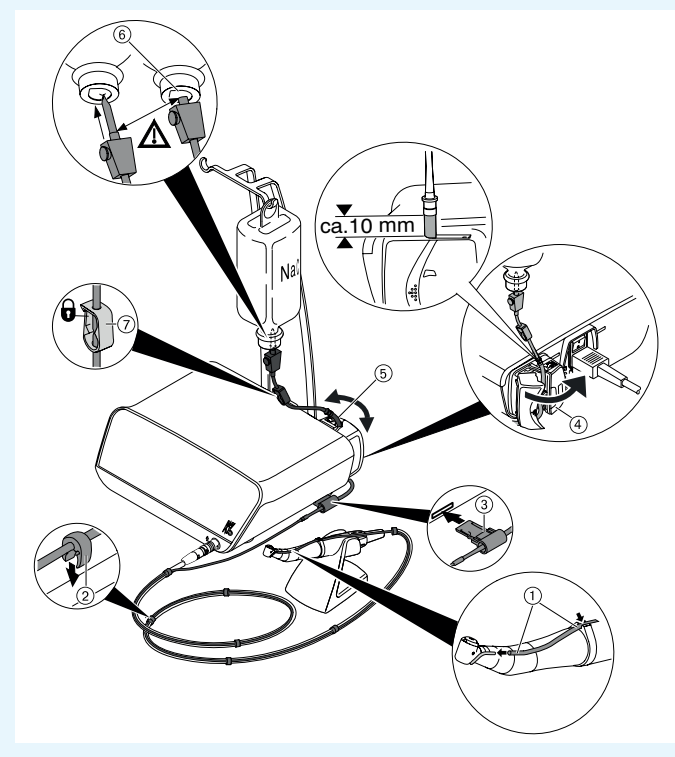

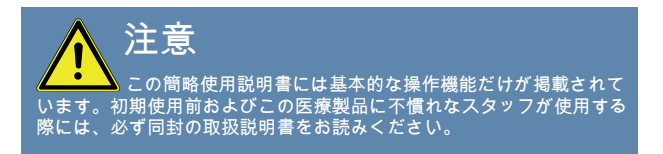

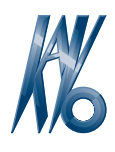

## KaVo. Dental Excellence.

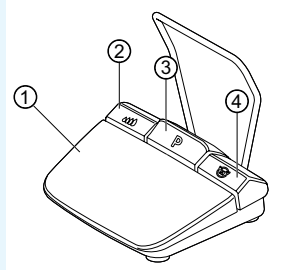

#### KaVo MASTERsurg LUX Wireless

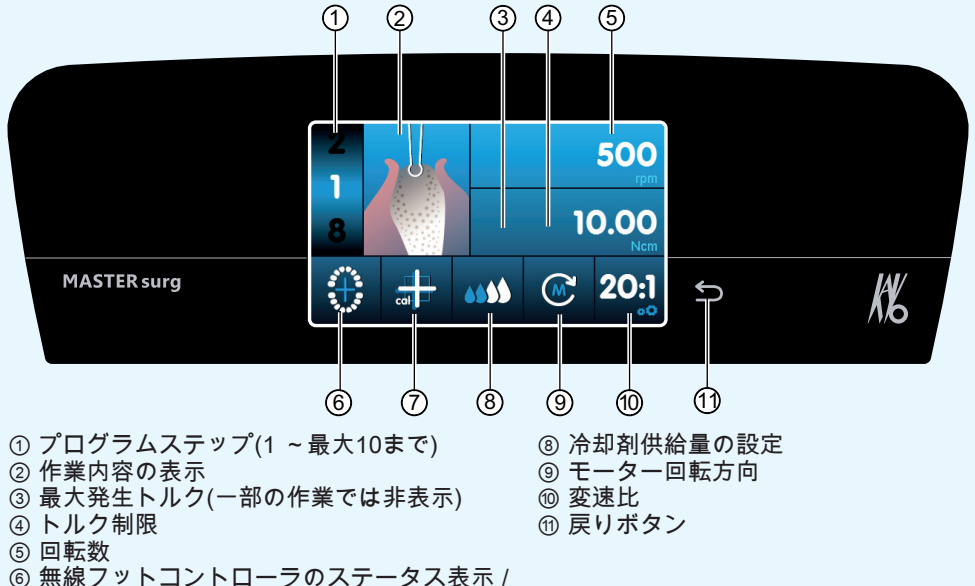

- ⑤ 無線ノットコノトローラのステーダス表示/
  サービスチェックの要求
  ⑦ 無線フットコントローラのステータス表示/
- インプラント位置の入力

## パラメータとアクティビティの変更

装置設定の選択

手術プログラムあるいはプログラムの選択に移動するには、戻りボタン ⑪ を短く押します。装置設定を呼出すにはボタンを長く押します。

パラメータあるいは操作内容の選択または変更 機能 ④ および ⑤: レギュレータを左右にスライドして、あるいは+/- アイ コンをタッチして変更可能です。

機能 ①, ⑧, ⑨ および ⑩: タッチで直接変更可能。

機能 ②、 ⑥および ⑦: 表示される対話ボックス内で変更可能。

パラメータあるいは作業の退出時に自動的に保存されます。

プログラムステップの制限数 最後に選択された作業後にプログラムステップをタッチして、フラッグ ア イコンを選択します。

プログラムステップの制限解除

フラッグアイコン付きのプログラムステップを選択し、新しい作業を割当 てます。

トルク表示および記録化 スイッチがオンになっているドキュメント機能の場合のみ、トルクは操作 内容「インプラントの設定」にグラフィックスとして表示され、SDカード に保存されます。

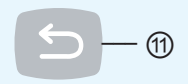

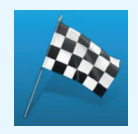

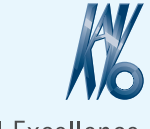

KaVo. Dental Excellence.